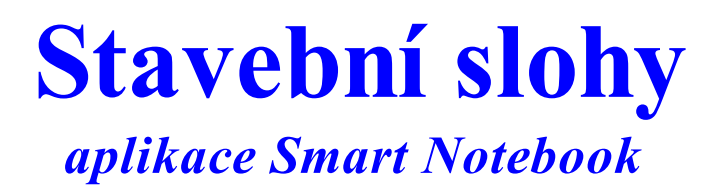

Číslo šablony

## VY\_52\_INOVACE\_VLD.45.15

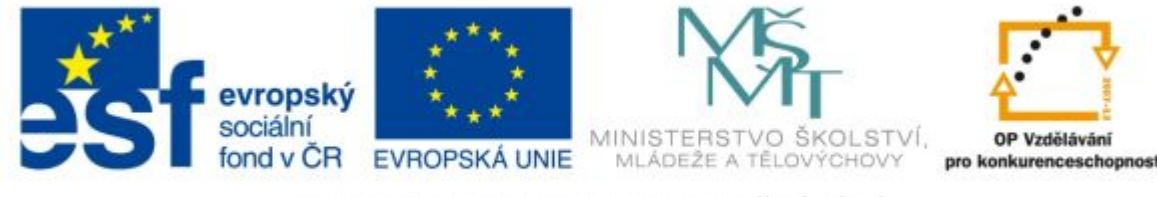

INVESTICE DO ROZVOJE VZDĚLÁVÁNÍ

Ročník: 4.

Předmět: Vlastivěda (dějepisná část)

### Anotace

Pracovní listy doplňují učivo, které se zabývá tímto tématem. Slouží k opakování známého učiva a k upevnění již nabytých znalostí. Pomocí obrázků, doplňujících úkolů žáky vedeme k samostatné práci a vyhledávání informací různými možnými prostředky.

Vypracoval: **Jan Kadeřábek** Datum: únor 2011

### Citace použitých materiálů

Aplikace Smart Notebook

Ghotic Architecture's Common Features. *Gothic Cathedrals and the World Around Them* [online]. 2011 [cit. 2012-02-19]. Dostupné z: <u>http://agothicworld.wordpress.com/gothic-architectures-common-features/</u>

Wooden sign. *Clipart Of* [online]. 2012 [cit. 2012-02-19]. Dostupné z: <u>http://www.clipartof.com/gallery/clipart/wooden\_sign.html</u>

est renesnce. *Pozemní stavitelství* [online]. 2011 [cit. 2012-02-19]. Dostupné z: <u>http://sostestarch.webzdarma.cz/Test\_renesance.htm</u>

Románská kultura. *Histori if* [online]. 2011 [cit. 2012-02-19]. Dostupné z: <u>http://history-if.blog.cz/0911/romanska-kultura</u>

# Stavební slohy

Pojmenuj jednotlivé stavební slohy, a pak k nim přiřaď stavební prvky v bublinách.

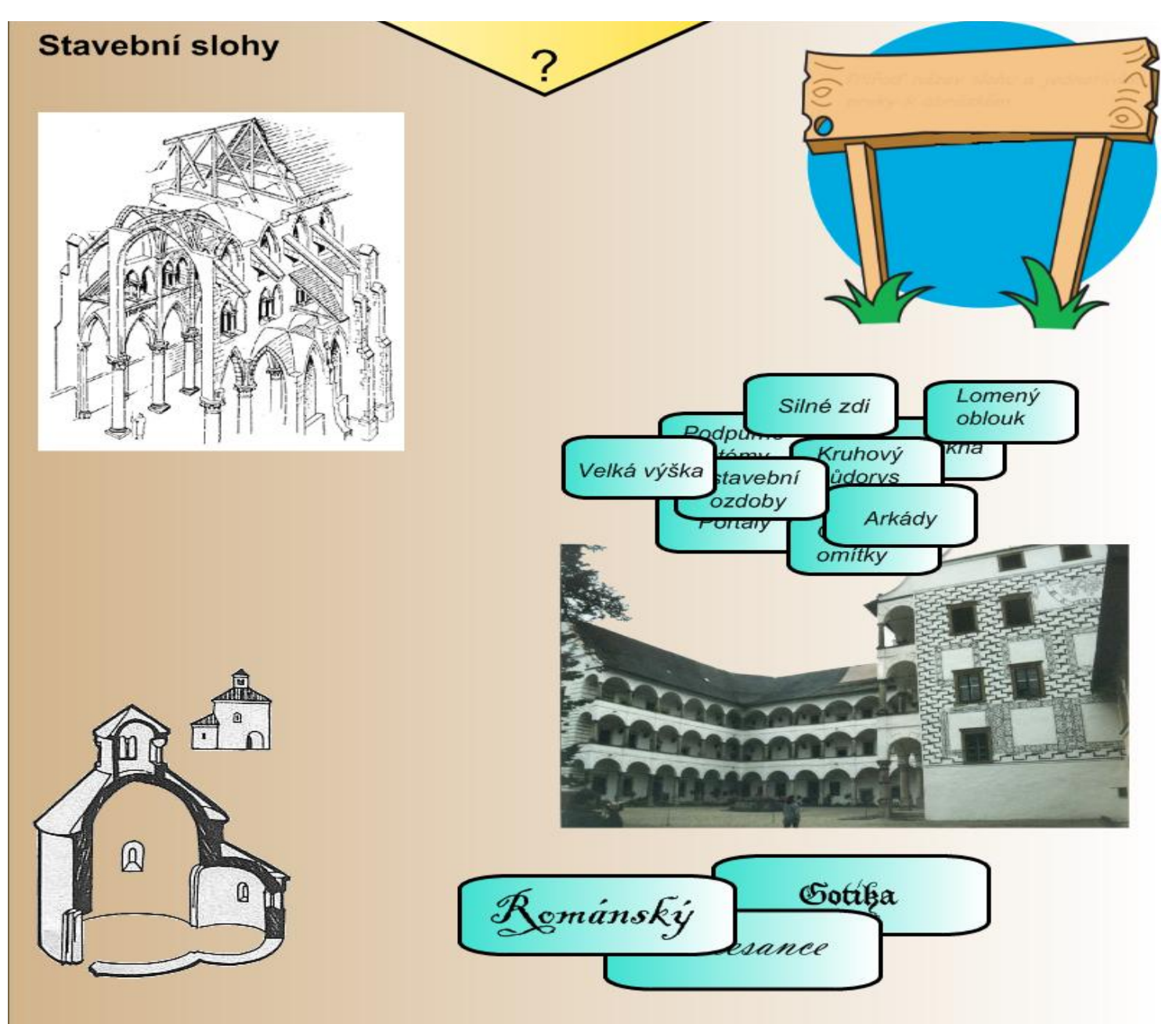

Pomocí přetahu na interaktivní tabuli u mísťujeme bubliny s textem k obrázkům. Pro kontrolu vytáhneme žlutou šipku s otazníkem na horním okraji aplikace.

Zadání úkolu se nám vyobrazí kliknutím na ceduli v pravém horním rohu.

### Roztřid' jednotlivé stavby v České republice do sloupečků k příslušným stavebním slohům.

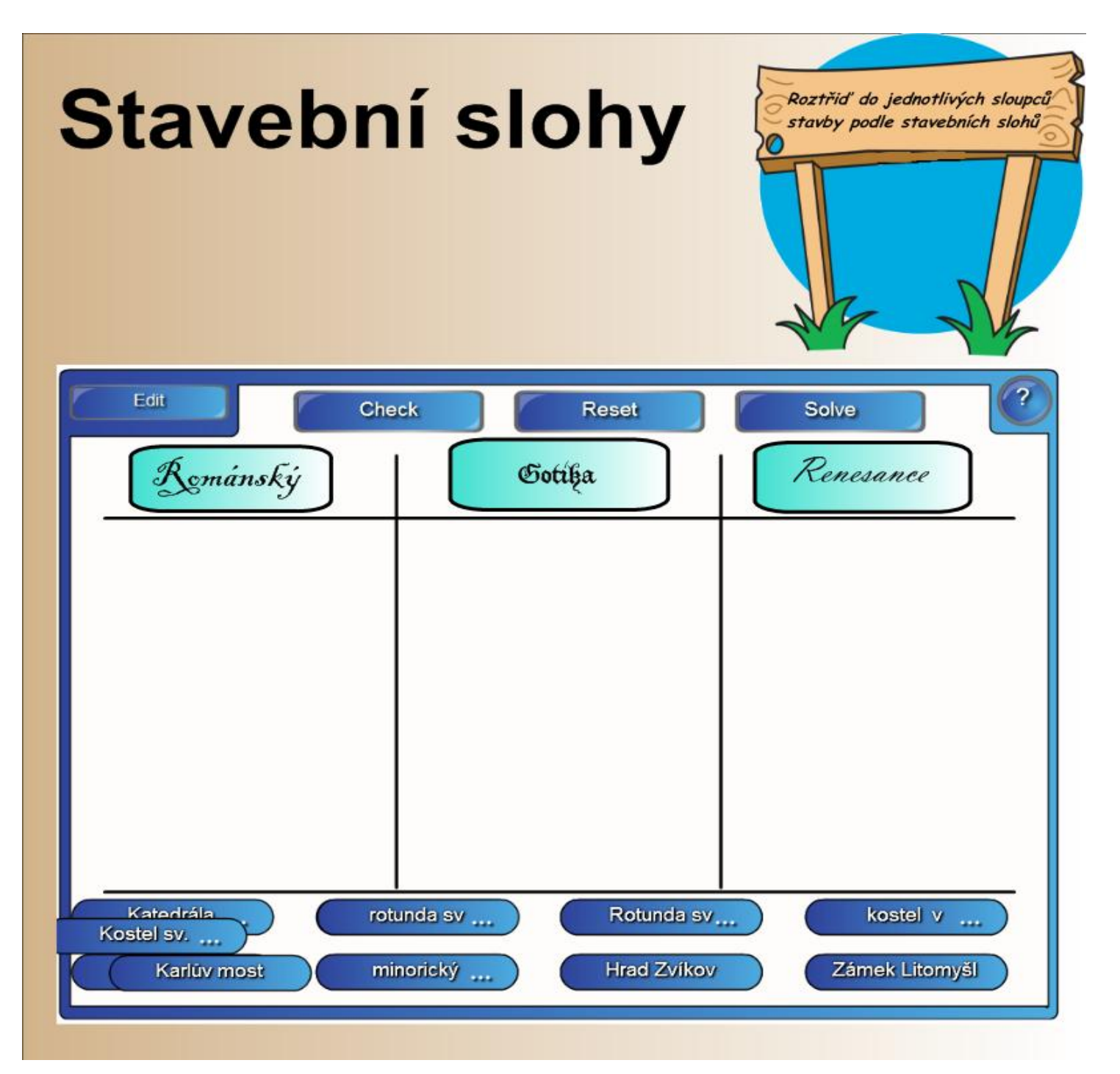

Přesouváme jednotlivé stavby do příslušných sloupců. U delších názvů klikneme na bublinu a text se nám zobrazí celý.

#### "Menu aplikace"

CHECK – po dokončení se nám úloha sama vyhodnotí. RESET – nastavení pro dalšího uživatele SOLVE – zobrazí správné řešení.